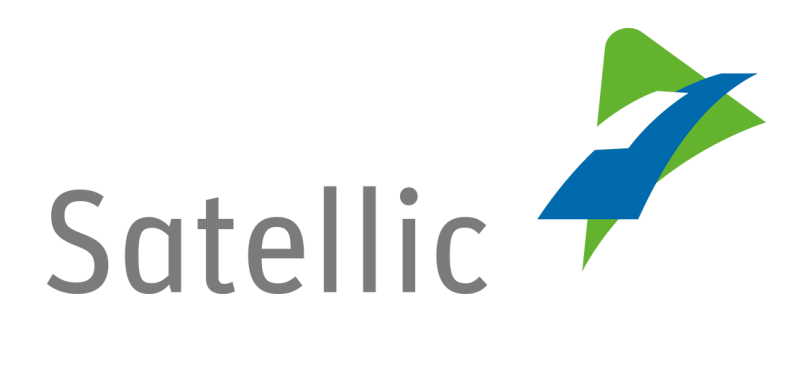

# **MANUEL D'UTILISATION**

Portail des utilisateurs (PU)

## **Coupler un OBU**

Pour tout complément d'information, veuillez contacter le **Service Clientèle de Satellic** au

00800/72 83 55 42 (depuis la Belgique et les pays limitrophes) ou au +32 2 416 0 416 (depuis le reste de l'Europe ).

Les appels émis à partir d'un réseau mobile peuvent faire l'objet d'un surcoût lié aux conditions générales de l'opérateur mobile.

Date : Juin 2018 - statut : Final - Créé par : Marcom Approuvé par : CS

## Coupler un OBU sur le Portail des utilisateurs

Pour coupler un On Board Unit, vous devez préalablement suivre les étapes suivantes :

- Enregistrer un compte Consultez le <u>Manuel d'utilisation du PU – Créer un compte standard</u> pour plus d'informations.
- Enregistrer un véhicule
   Consultez le <u>Manuel d'utilisation du PU Enregistrer un véhicule</u> pour plus d'informations.
- Commander un On Board Unit Consultez le <u>Manuel d'utilisation du PU – Commander un OBU</u> pour plus d'informations.

Pour coupler un OBU à un véhicule, vous devez également le lier à un moyen de paiement garanti.

Le péage peut être payé en mode prepaid (prépayé) ou en mode post-paid (postpayé).

|                    | Virement bancaire                                                              | Cartes de debit<br>Cash                                                         |
|--------------------|--------------------------------------------------------------------------------|---------------------------------------------------------------------------------|
| Prepaid            | Cartes de crédit<br>Cartes carburant<br>Cartes de débit<br>Virement bancaire   | Cartes de crédit<br>Cartes carburant<br>Cartes de débit<br>Cash                 |
| Peage<br>Post-paid | Cartes de crédit<br>Cartes carburant<br>Partenaire commercial<br>Domiciliation | Cartes de crédit<br>Cartes carburant<br>Partenaire commercial*<br>Domiciliation |

continuez votre lecture.

- <u>Pour découvrir comment coupler l'OBU et payer le péage en mode post-</u> <u>paid</u>, allez à la page 13. *Veuillez noter que, pour des raisons de respect de la vie privée, tous les détails du compte ne peuvent figurer sur les captures d'écrans ci-après.* 

### Coupler et recharger l'OBU en mode prepaid

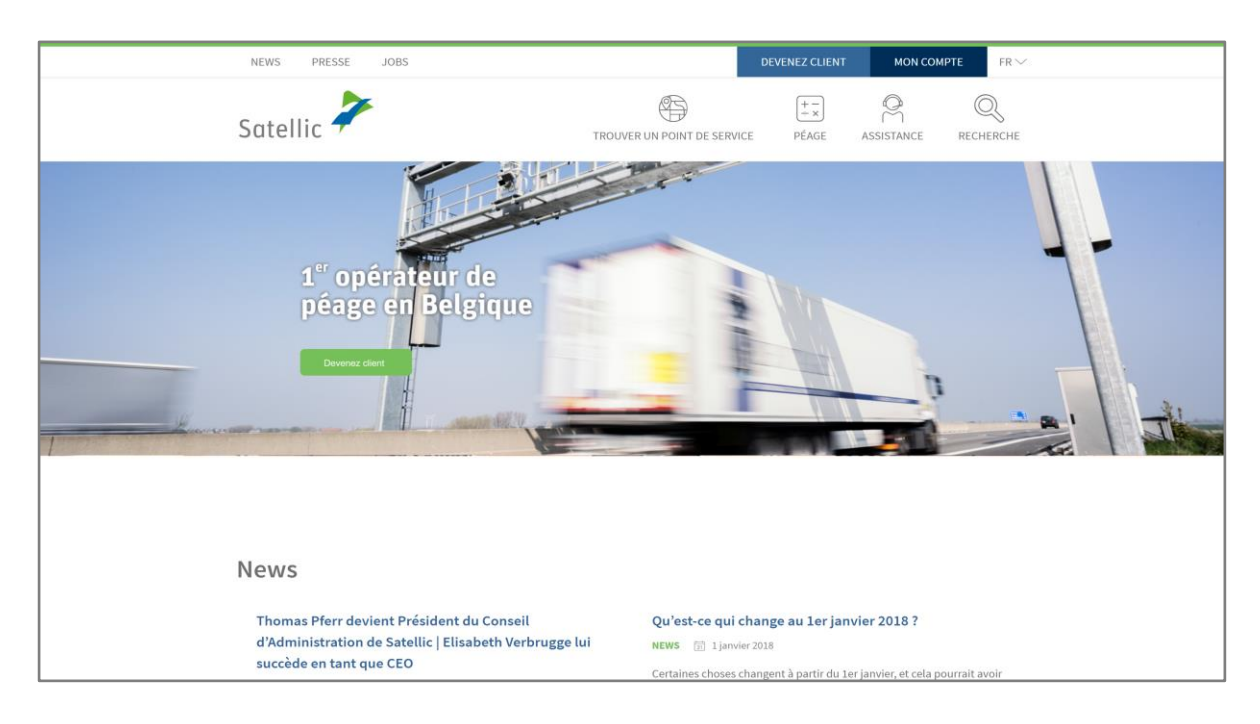

Etape 1 : Rendez-vous sur www.satellic.be et cliquez sur « MON COMPTE ».

Etape 2 : Cliquez sur « SE CONNECTER ».

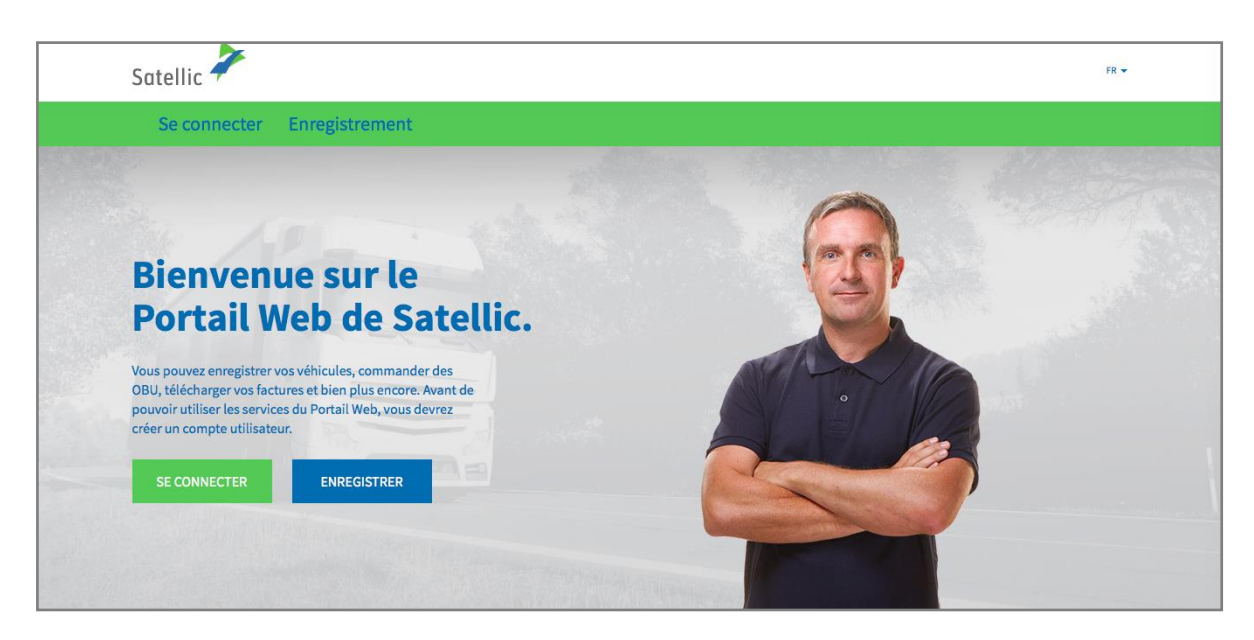

Etape 3 : Cliquez sur « JE GÈRE » et introduisez votre Nom d'utilisateur et votre Mot de passe.

| Satellic 🥕                                                       | FR 🕶                     |
|------------------------------------------------------------------|--------------------------|
| Se connecter Enregistrement                                      |                          |
| 🎗 Je gère                                                        | A Je circule             |
| Nom d'utilisateur                                                | Numéro d'immatriculation |
| Mot de passe                                                     | Belgique                 |
| SE CONNECTER Nom d'utilisateur oublié ?<br>Mot de passe oublié ? | Code PIN                 |
|                                                                  | SE CONNECTER             |
|                                                                  |                          |

Etape 4 : Cliquez sur « COUPLER OBU », sous le disque bleu « OBU découplés ».

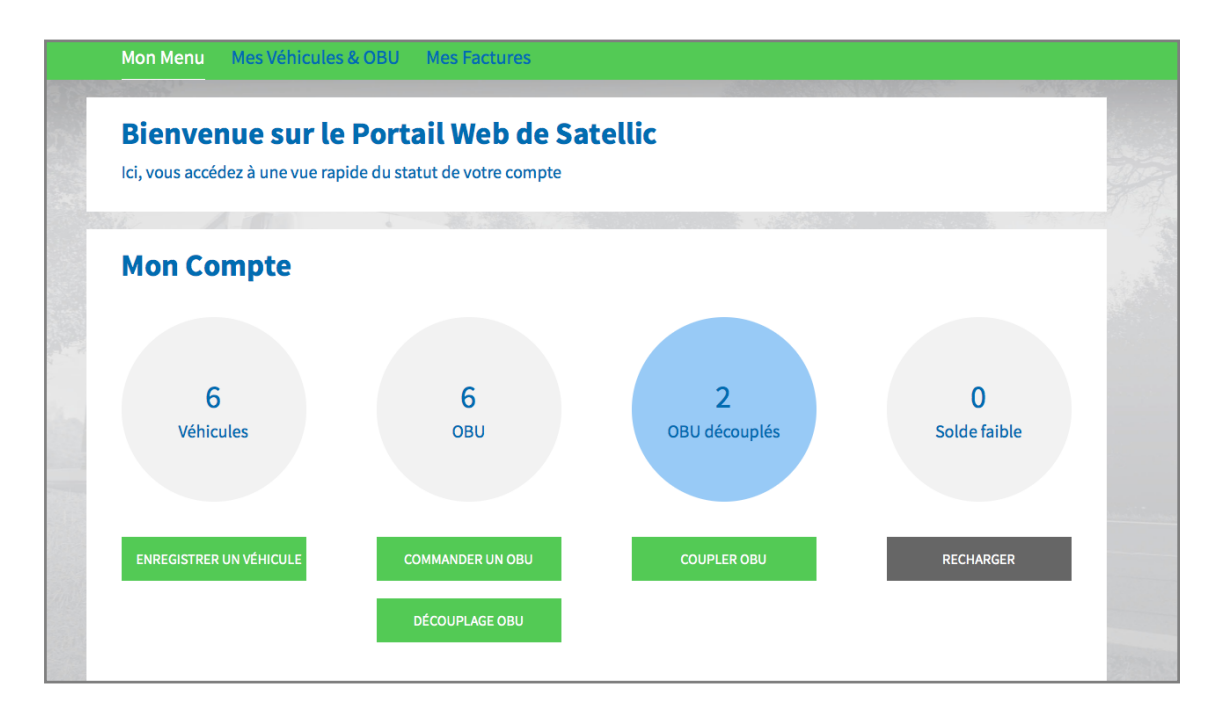

Astuce : Vous pouvez également sélectionner « COUPLER OBU » directement sur la page « Détails du véhicule ». Pour accéder à la page avec les détails du véhicule, cliquez sur le cercle « VEHICULES », puis sur le numéro de plaque d'immatriculation que vous souhaitez coupler à l'OBU.

| Détails du Véhicule                                                                                                    |                         | Aller à Mes Véhicules & OBU |
|----------------------------------------------------------------------------------------------------|-------------------------|-----------------------------|
| O Changement des données véchicule en cours                                                                                                |                         |                             |
| Détails du véhicule                                                                                                    | Fichiers chargés        |                             |
| Numéro d'immatriculation<br>Pays d'immatriculation du<br>véhicule<br>Masse Maximale Autorisée<br>du Train (MMAT) [kg]<br>Classe d'émission |                         |                             |
| Enregistrement du trajet Inactif                                                                                                    |                         |                             |
|                                                                                                    | NDER UN OBU COUPLER OBU | USAGE NON FACTURÉ           |
| VISUALISATION DU TRAJET -                                                                                                    |                         |                             |

Etape 5 : Sélectionnez l'OBU et le véhicule que vous souhaitez coupler et cliquez sur « SUIVANT ».

| Mon Menu Mes Véhicules & OBU                                                           | Aes Factures                                   |                     |
|----------------------------------------------------------------------------------------|------------------------------------------------|---------------------|
| Main / Pain                                                                            |                                                | Sherry James        |
| S Rattacher un OBU                                                                     |                                                | Retour à Mon Menu   |
| 1. Choisissez un OBU et un véhicule                                                    | 2. Choisir et enregistrer un moyen de paiement | 3. Résultat         |
| Etape 1 / 3<br>Choisissez l'OBU et le véhicule auquel vous :<br>Choisissez un véhicule | souhaitez le rattacher                         | Choisissez un OBU v |
| SUIVANT ANNULER                                                                        |                                                |                     |

Etape 6 : Sélectionnez la méthode de paiement que vous souhaitez utiliser pour vous acquitter du péage. Sélectionnez « PRÉ-PAYÉ » et cliquez sur « SUIVANT ».

| Mon                      | Menu Mes Véhicules & OBU                                                                                                    | Mes Factures                                                                                   |                     |
|--------------------------|----------------------------------------------------------------------------------------------------|------------------------------------------------------------------------------------------------|---------------------|
|                          |                                                                                                    |                                                                                                |                     |
| 6                        | Rattacher un OBU                                                                                                    |                                                                                                | Retour à Mon Menu   |
|                          | 1. Choisissez un OBU et un véhicule                                                                                                    | 2. Choisir et enregistrer un moyen de paiement                                                 | 3. Résultat         |
| L'OBU pré<br>Veuillez ch | r s<br>sez le moyen de paiement pour l'OE<br>sente un solde de EUR 0. Veuillez vérifier que v<br>noisir un moyen de paiement pour l'OBU que v | BU.<br>otre solde est suffisant pour circuler en Belgique. Vous pouv<br>ous souhaitez coupler. | ez recharger l'OBU. |
| Mode de p                | baiement Dayé Dost-payé                                                                                                    |                                                                                                |                     |
| su                       | JIVANT ANNULER                                                                                                    |                                                                                                |                     |

Etape 7 : Votre OBU est désormais couplé à un véhicule. Pour utiliser l'OBU immédiatement, sélectionnez « RECHARGEMENT ».

|                                            | Alain                                                                                                    |                                                          | and the second of |
|--------------------------------------------|----------------------------------------------------------------------------------------------------|----------------------------------------------------------|-------------------|
| 9                                          | Rattacher un OBU                                                                                                    |                                                          | Retour à Mon Menu |
|                                            | 1. Choisissez un OBU et un véhicule                                                                                                    | 2 Choisir et enregistrer un moven de paiement            | 3 Résultat        |
|                                            |                                                                                                    |                                                          |                   |
| Etape :<br>Résult                          | 3 / 3<br>at du couplage d'un OBU avec un véh                                                                                                    | icule                                                    |                   |
| Etape :<br>Résult                          | 3 / 3<br><b>at du couplage d'un OBU avec un véh</b><br>10 est désormais couplé au v                                                              | icule<br>éhicule                                         | DBU" sous peu.    |
| Etape :<br>Résult<br>Votre OB<br>Pour l'ut | 3 / 3<br><b>at du couplage d'un OBU avec un véh</b><br>su <b>de couple de la couple au v</b><br>illiser immédiatement, veuillez effectuer un rec | icule<br>éhicule et sera visible dans "Mes Véhicules & C | )BU" sous peu.    |

Etape 8 : Introduisez le montant (€) que vous souhaitez recharger sur l'OBU.

Vous pouvez recharger en mode prepaid par carte de crédit, de débit, carte carburant ou par virement bancaire sur le Portail des utilisateurs. Si vous souhaitez que le montant du rechargement soit immédiatement chargé votre OBU, veuillez sélectionner « Carte de Crédit », « Carte de Débit » ou « Carte Pétrolière » (carte carburant). Nous vous rappelons que les rechargements effectués par virement bancaire sont traités uniquement les jours ouvrables.

- Suivez les étapes 8a à 8c pour recharger par carte de crédit.
- Suivez les étapes 8d à 8f pour recharger par carte de débit.
- Suivez les étapes 8g à 8i pour recharger par carte carburant.
- Suivez les étapes 8j à 8k pour recharger par virement bancaire

#### Recharger par carte de crédit –prepaid (prépayé)

8a. Indiquez le montant du rechargement (€), sélectionnez « CARTE DE CRÉDIT » et cliquez sur « SUIVANT ».

| Rech                                                 | arger mon OBU                                             |                                               | Retour à Mon Menu                                                    |
|------------------------------------------------------|-----------------------------------------------------------|-----------------------------------------------|----------------------------------------------------------------------|
| 1. Montant de la rech                                | arge et moyen de paiement                                 | 2. Confirmation                               | 3. Résumé                                                            |
| Etape 1 / 3<br>Entrez le montant                     | que vous souhaitez recha                                  | arger sur votre OBU                           |                                                                      |
| Pour recharger votre OBU<br>sont traitées uniquement | immédiatement, veuillez sélection<br>les jours ouvrables. | nner Carte de Crédit/Débit ou Pétrolière. Nou | us vous rappelons que les recharges effectuées par virement bancaire |
| Détails OBU                                          |                                                           | Détails du solde                              |                                                                      |
| Identifiant OBU (S/N)<br>Numéro d'immatriculatio     | on                                                        | Solde                                         | EUR 0,00                                                             |
| Montant du<br>rechargement<br>35                     | Ninimum EUR 20<br>Naximum EUR 1 000                       |                                               |                                                                      |
| Moyen de paiement                                    |                                                           |                                               |                                                                      |
| Carte de Crédit                                      | CRION                                                     |                                               |                                                                      |
| 🔘 Cartes de débit                                    | Differi                                                   |                                               |                                                                      |
| 🔵 Carte Pétrolière                                   | <u>A</u> -                                                |                                               |                                                                      |
| O Virement bancaire                                  | E                                                         |                                               |                                                                      |
| SUIVANT                                              | ANNULER                                                   |                                               |                                                                      |

8b. Veuillez confirmer les données introduites et cliquer sur « RECHARGER ».

| Mon Menu Mes Véhicules & OBU                                                                                  | Mes Factures            |                                                                                                    |
|----------------------------------------------------------------------------------------------------|-------------------------|----------------------------------------------------------------------------------------------------|
| M. Alai                                                                                                    |                         | and the second second second second second second second second second second second second second second second |
| Recharger mon OB                                                                                              | U                       | Retour à Mon Menu                                                                                                |
| 1. Montant de la recharge et moyen de paiement                                                                | 2. Confirmation         | 3. Résumé                                                                                                    |
| Etape 2 / 3<br>Veuillez confirmer les données entrées.<br>Contactez votre prestataire de paiement sécurisé po | ur payer la recharge.   |                                                                                                    |
| Détails OBU                                                                                                   | Détails du solde        | Détails de la recharge                                                                                           |
| Identifiant OBU (S/N)<br>Numéro d'immatriculation                                                             | Solde EUR 0,00<br>comme | Montant du rechargement EUR 35<br>Moyen de paiement Carte de Crédit                                              |
| RECHARGER ANNULER                                                                                             |                         |                                                                                                    |

8c. Suivez les instructions fournies sur la page de l'opérateur de paiement sécurisé et payez le rechargement. Veuillez noter que la langue utilisée sur cette page peut différer de celle introduite par défaut sur le Portail des utilisateurs.

| WWW.SATELLIC.BE                                                                                    |                                                                                                    |                                             |
|----------------------------------------------------------------------------------------------------|----------------------------------------------------------------------------------------------------|---------------------------------------------|
| edrag :<br>35,00<br>/ebwinkel ID :<br>/rdemummer :<br>eferentie factuur :<br>ransactiereferentie : | Invoeren betaalinformatie         Kaartnummer :         Vervaldatum :       maand :       01 ÷       jaar :       2016 ÷         Beveiligingscode :       Help ?         Naargelang uw bankinstelling wordt u vervolgens verder geleid naar de authentificatigoedkeuring van uw betaling. | icpagina van uw bank vóér de<br>Verified by |
|                                                                                                    | Annularan                                                                                                    | Akkoord                                     |

#### Recharger par carte de débit – prepaid (prépayé)

8d. Indiquez le montant du rechargement (€), sélectionnez « CARTE DE DÉBIT » et cliquez sur « SUIVANT ».

| Rechar                                                               | Recharger mon OBU Retour à Mon Ment |                                                                       |                                                                   |  |
|----------------------------------------------------------------------|-------------------------------------|-----------------------------------------------------------------------|-------------------------------------------------------------------|--|
| 1. Montant de la recharge                                            | et moyen de paiement                | 2. Confirmation                                                       | 3. Résumé                                                         |  |
| Etape 1 / 3<br>Entrez le montant que<br>Pour recharger votre OBU imm | e vous souhaitez recha              | rger sur votre OBU<br>ner Carte de Crédit/Débit ou Pétrolière. Nous v | vous rappelons que les recharges effectuées par virement bancaire |  |
| sont traitees uniquement les ju                                      | ours ouvrables.                     | Détails du solde                                                      |                                                                   |  |
| ldentifiant OBU (S/N)<br>Numéro d'immatriculation                    |                                     | Solde                                                                 | EUR 0,00                                                          |  |
| Montant du<br>rechargement M<br>35                                   | inimum EUR 20<br>aximum EUR 1 000   |                                                                       |                                                                   |  |
| Moyen de paiement                                                    |                                     |                                                                       |                                                                   |  |
| Carte de Crédit                                                      | CEDF                                |                                                                       |                                                                   |  |
| Cartes de débit                                                      | Dear                                |                                                                       |                                                                   |  |
| Carte Pétrolière                                                     | £                                   |                                                                       |                                                                   |  |
| O Virement bancaire                                                  | E                                   |                                                                       |                                                                   |  |
| SUIVANT                                                              | ANNULER                             |                                                                       |                                                                   |  |

Satellic NV • Airport Plaza • Leonardo Da Vincilaan 19 A bus 4 • B-1831 Diegem • T +32 2 416 04 16 • support@satellic.be • www.satellic.be VAT Number: BE 0556.799.596 • RPR Brussels

| Recharger mor                                                                                                  | 1 OBU                                                                    |                 |                                              | Retour à Mon Menu         |
|----------------------------------------------------------------------------------------------------|--------------------------------------------------------------------------|-----------------|----------------------------------------------|---------------------------|
| 1. Montant de la recharge et moyen de p                                                                        | aiement                                                                  | 2. Confirmation | 3. Résur                                     | né                        |
| Etape 2 / 3<br>Veuillez confirmer les données en<br>Contactez votre prestataire de paiement séc<br>Détails OBU | <b>trées.</b><br>urisé pour payer la recharge.<br><b>Détails du so</b> i | lde             | Détails de la rechar                         | ge                        |
| Identifiant OBU (S/N)<br>Numéro d'immatriculation                                                              | Solde<br>comme                                                           | EUR 0,00        | Montant du rechargement<br>Moyen de paiement | EUR 35<br>Cartes de débit |
| RECHARGER ANNULER                                                                                              | R                                                                        |                 |                                              |                           |

8e. Veuillez confirmer les données introduites et cliquer sur « RECHARGER ».

8f. Suivez les instructions fournies sur la page sécurisée de l'opérateur de paiement sécurisé et payez le montant du rechargement. Veuillez noter que la langue utilisée sur cette page peut différer de celle introduite par défaut sur le Portail des utilisateurs.

| Transactie informatie<br>WWW.SATELLIC.BE<br>Bedrag :<br>€ 35,00<br>Webwinkel ID :<br>Ordemummer :<br>Referentie factuur :<br>Transactiereferentie : | Invoeren betaalinformatie         Kaartnummer :         Vervaldatum :       maend :         Vervaldatum :       maend :         Image: State of the state of the sta |
|----------------------------------------------------------------------------------------------------|----------------------------------------------------------------------------------------------------|
| Sips e-payment solution                                                                                                    | Annuteren Akkoord<br>Copyright © 2014   All rights reserved                                                                                                    |

<u>Recharger par carte carburant – prepaid</u>

8g. Indiquez le montant du rechargement (en €), sélectionnez « CARTE PÉTROLIÈRE » et cliquez sur « SUIVANT ».

| Rech                                             | arger mon OBU                       |                                                                    |                                  | Retour à Mon Men                          |
|--------------------------------------------------|-------------------------------------|--------------------------------------------------------------------|----------------------------------|-------------------------------------------|
| 1. Montant de la rech                            | arge et moyen de paiement           | 2. Confirmation                                                    |                                  | 3. Résumé                                 |
| Etape 1 / 3<br>Entrez le montant                 | que vous souhaitez rechar           | <b>ger sur votre OBU</b><br>Jer Carte de Crédit/Débit ou Pétroliér | e. Nous vous rannelons que les r | echarges offectuées par virement bancaire |
| sont traitées uniquement                         | les jours ouvrables.                | Détails du sold                                                    | e                                |                                           |
| Identifiant OBU (S/N)<br>Numéro d'immatriculatio | on                                  | Solde                                                              | EUR 0,00                         |                                           |
| Montant du<br>rechargement<br>35                 | Minimum EUR 20<br>Maximum EUR 1 000 |                                                                    |                                  |                                           |
| Moyen de paiement                                |                                     |                                                                    |                                  |                                           |
| Carte de Crédit                                  | GREENY                              |                                                                    |                                  |                                           |
| Cartes de débit                                  | DERT                                |                                                                    |                                  |                                           |
| Carte Pétrollère                                 | <u>Br</u>                           |                                                                    |                                  |                                           |
| Virement bancaire                                | <u> </u>                            |                                                                    |                                  |                                           |
| SUIVANT                                          | ANNULER                             |                                                                    |                                  |                                           |

8.h. Veuillez confirmer les données introduites et cliquer sur « RECHARGER ».

| Mon Menu Mes Véhicules & OBU                                                                                   | Mes Factures            |                                              |                            |
|----------------------------------------------------------------------------------------------------|-------------------------|----------------------------------------------|----------------------------|
|                                                                                                    |                         |                                              |                            |
| Recharger mon OB                                                                                               | J                       |                                              | Retour à Mon Menu          |
| 1. Montant de la recharge et moyen de paiement                                                                 | 2. Confirmation         | 3. Résum                                     | é                          |
| Etape 2 / 3<br>Veuillez confirmer les données entrées.<br>Contactez votre prestataire de paiement sécurisé pou | ır payer la recharge.   |                                              |                            |
| Détails OBU                                                                                                    | Détails du solde        | Détails de la rechar                         | ge                         |
| Identifiant OBU (S/N)<br>Numéro d'immatriculation                                                              | Solde EUR 0,00<br>comme | Montant du rechargement<br>Moyen de paiement | EUR 35<br>Carte Pétrolière |
| RECHARGER ANNULER                                                                                              |                         |                                              |                            |

Satellic NV • Airport Plaza • Leonardo Da Vincilaan 19 A bus 4 • B-1831 Diegem • T +32 2 416 04 16 • support@satellic.be • www.satellic.be VAT Number: BE 0556.799.596 • RPR Brussels

8.i. Suivez les instructions fournies sur la page sécurisée d'AGES et payez le montant du rechargement. Veuillez noter que la langue utilisée sur cette page peut différer de celle introduite par défaut sur le portail des utilisateurs.

| Betalen                                                                                                    |                                                                                                    | AGES |
|----------------------------------------------------------------------------------------------------|----------------------------------------------------------------------------------------------------|------|
|                                                                                                    |                                                                                                    |      |
| Fuelcard                                                                                                    |                                                                                                    |      |
|                                                                                                    |                                                                                                    |      |
| Kaartnummer                                                                                                    |                                                                                                    |      |
| Kaart vervaldatum                                                                                                    | 1 0 / 2016 0                                                                                                    |      |
| Beveiligingscode                                                                                                    |                                                                                                    |      |
| Bedrag                                                                                                    | 36.00                                                                                                    |      |
| Valuta                                                                                                    | EUR                                                                                                    |      |
| *) Beveiligingscode: Informeer bi<br>Belgische tolsysteem een interni<br>leeg. Voer hier niet de pincode v<br>neem dan contact op met uw ka | juw kaartuligever of voor de online boeking in het<br>is security ood is versite. Zo niet, dan laat u het veld<br>an uw kaart in Wordt uw kaart niet geaccepteerd,<br>artuligever. |      |
| Impressum Datenschutz                                                                                                    |                                                                                                    |      |
| $\lhd $ Afbreken (terug naar wel                                                                                                    | bshop) Betalen  >                                                                                                    |      |

Recharger par virement bancaire

8j. Indiquez le montant du rechargement (en €), sélectionnez « VIREMENT BANCAIRE » et cliquez sur « SUIVANT ».

| Recharger                                                                                                    | mon OBU                                                                                                    |                                      |          | Retour à Mon Menu |
|----------------------------------------------------------------------------------------------------|----------------------------------------------------------------------------------------------------|--------------------------------------|----------|-------------------|
| 1. Nontant de la recharge et moy                                                                                           | en de paiement                                                                                                    | 2. Confirmation                      | 3. Rés   | umé               |
| Etape 1 / 3<br>Entrez le montant que vous<br>Pour recharger votre OBU immédiater<br>sont traitées uniquement les jours ous | Etape 1 / 3<br>Entrez le montant que vous souhaitez recharger sur votre OBU<br>Pour recharger votre OBU immédiatement, veuillez sélectionner Carte de Crédit/Débit ou Pétrolière. Nous vous rappelons que les recharges effectuées par virement bancaire |                                      |          |                   |
| Détails OBU<br>Identifiant OBU (S/N)<br>Numéro d'immatriculation                                                           |                                                                                                    | Détails du solde<br><sup>Solde</sup> | EUR 0,00 |                   |
| Montant du<br>rechargement Minimum<br>35 Maximum                                                                           | EUR 20<br>1 EUR 1 000                                                                                                    |                                      |          |                   |
| Moyen de paiement                                                                                                    |                                                                                                    |                                      |          |                   |
| Carte de Crédit                                                                                                    | Dear                                                                                                    |                                      |          |                   |
| Carte Pétrolière                                                                                                    | Br                                                                                                    |                                      |          |                   |
| Virement bancaire                                                                                                    |                                                                                                    |                                      |          |                   |
| SUIVANT AM                                                                                                    | NULER                                                                                                    |                                      |          |                   |

8k. Veuillez transférer le montant souhaité sur le compte bancaire suivant. Lors de votre versement, veuillez utiliser la référence de paiement indiquée afin que votre rechargement soit traité de manière automatique. Nous vous rappelons également que vous devez effectuer un transfert bancaire propre pour chaque OBU que vous souhaitez recharger. Les rechargements par virement bancaire sont uniquement traitées par votre banque les jours ouvrables. Le solde maximum ne peut excéder € 1.000 par OBU. Pour que votre rechargement soit pris en charge automatiquement, votre OBU doit être couplé et actif.

| Recha                                                                                                    | rger mon OBU                                                                                                    |                                                                                                    | Retour à Mon Mer                                                                                                    |
|----------------------------------------------------------------------------------------------------|----------------------------------------------------------------------------------------------------|----------------------------------------------------------------------------------------------------|----------------------------------------------------------------------------------------------------|
| 1. Montant de la rechar                                                                                                    | ge et moyen de paiement                                                                                                    | 2. Confirmation                                                                                                    | 3. Résumé                                                                                                    |
| Etape 3 / 3<br>Recharge par vireme<br>/euillez transférer le monta<br>recharge soit traitée autom<br>recharges par virements ba | ent bancaire<br>ant souhaité sur le compte ban<br>natiquement. Nous vous rappel<br>nicaires sont uniquement trait<br>DU doit être sont feit activ | caire suivant. Lors de votre versement, merci d'utiliser la ré<br>ons également que vous devez effectuer un transfert banca<br>ées les jours ouvrables. Le solde maximum ne peut excéder | iférence de paiement ci-dessous afin que votre<br>aire par OBU que vous souhaitez recharger. Les<br>€1.000 par OBU. Pour traité votre recharge |
| Titulaire du compte<br>IBAN<br>BIC                                                                                              | Satellic NV<br>BE05826000510275<br>DEUTBEBE                                                                                                    | Veuillez copier la référence d<br>afin que votre recharge soit t<br>Référence du paiement                                                                                                | e paiement suivante lors de votre transfert bancaire<br>raitée automatiquement.<br>1004359-000410001759884                                     |
| RETOUR                                                                                                    |                                                                                                    |                                                                                                    |                                                                                                    |

### Coupler et recharger l'OBU en mode post-paid

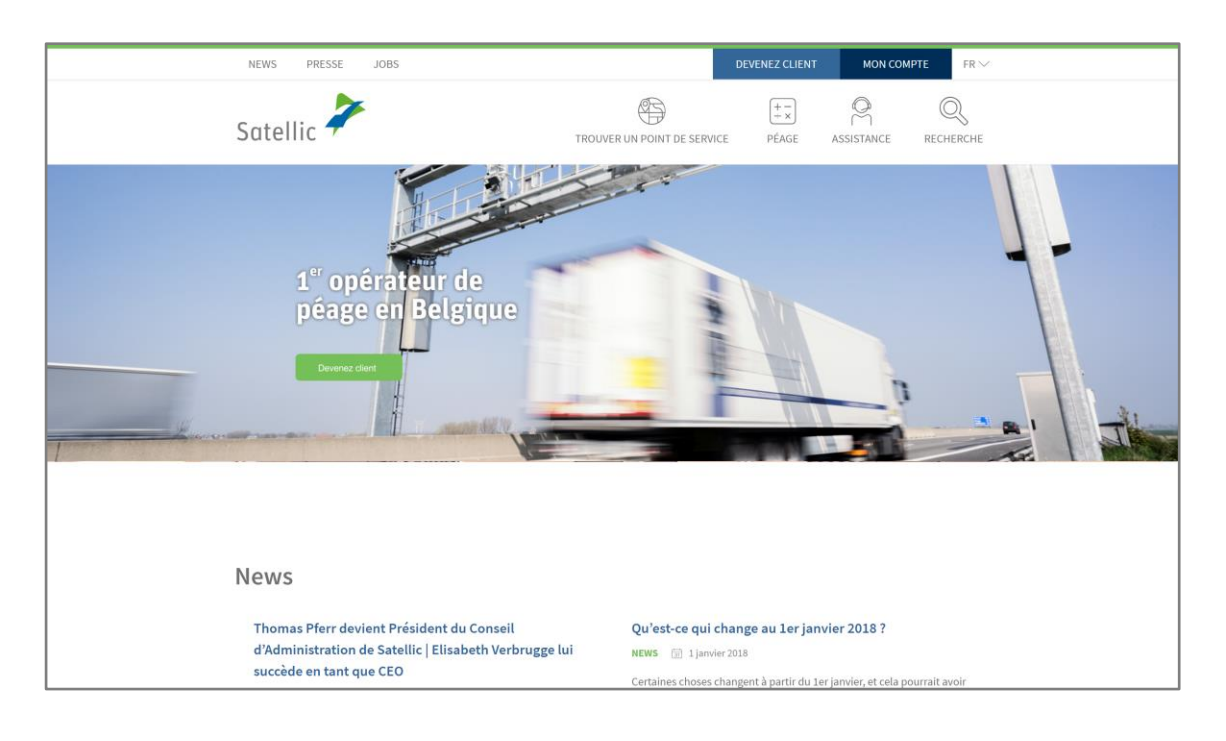

Etape 1 : Rendez-vous sur www.satellic.be et cliquez sur « MON COMPTE ».

#### Etape 2 : Cliquez sur « SE CONNECTER ».

| and the second second                                                                                                    |                                                                                                    |
|----------------------------------------------------------------------------------------------------|----------------------------------------------------------------------------------------------------|
| Se connecter Enregistrement                                                                                              |                                                                                                    |
|                                                                                                    |                                                                                                    |
|                                                                                                    | $\wedge$                                                                                                    |
| Rienvenue sur le                                                                                                    |                                                                                                    |
| Dentell Web de Cetellie                                                                                                  |                                                                                                    |
| Portail web de Satellic.                                                                                                 |                                                                                                    |
| Vous pouvez enregistrer vos véhicules, commander des                                                                     | IN ITA                                                                                                    |
| OBU, télécharger vos factures et bien plus encore. Avant de<br>pouvoir utiliser les services du Portail Web, vous devrez | •                                                                                                    |
| créer un compte utilisateur.                                                                                             |                                                                                                    |
|                                                                                                    |                                                                                                    |
|                                                                                                    | Carlos de la companya de la companya |
|                                                                                                    |                                                                                                    |

Etape 3 : Cliquez sur « JE GÈRE » et introduisez votre Nom d'utilisateur et votre Mot de passe.

| Satellic 🥕                                                       | R ▼                      |
|------------------------------------------------------------------|--------------------------|
| Se connecter Enregistrement                                      |                          |
| Segère                                                           | A Je circule             |
| Nom d'utilisateur                                                | Numéro d'immatriculation |
| Mot de passe                                                     | Belgique                 |
| SE CONNECTER Nom d'utilisateur oublié ?<br>Mot de passe oublié ? | Code PIN                 |
|                                                                  | SE CONNECTER             |
|                                                                  |                          |

Etape 4 : Cliquez sur « COUPLER OBU » sous le disque bleu « OBU découplés ».

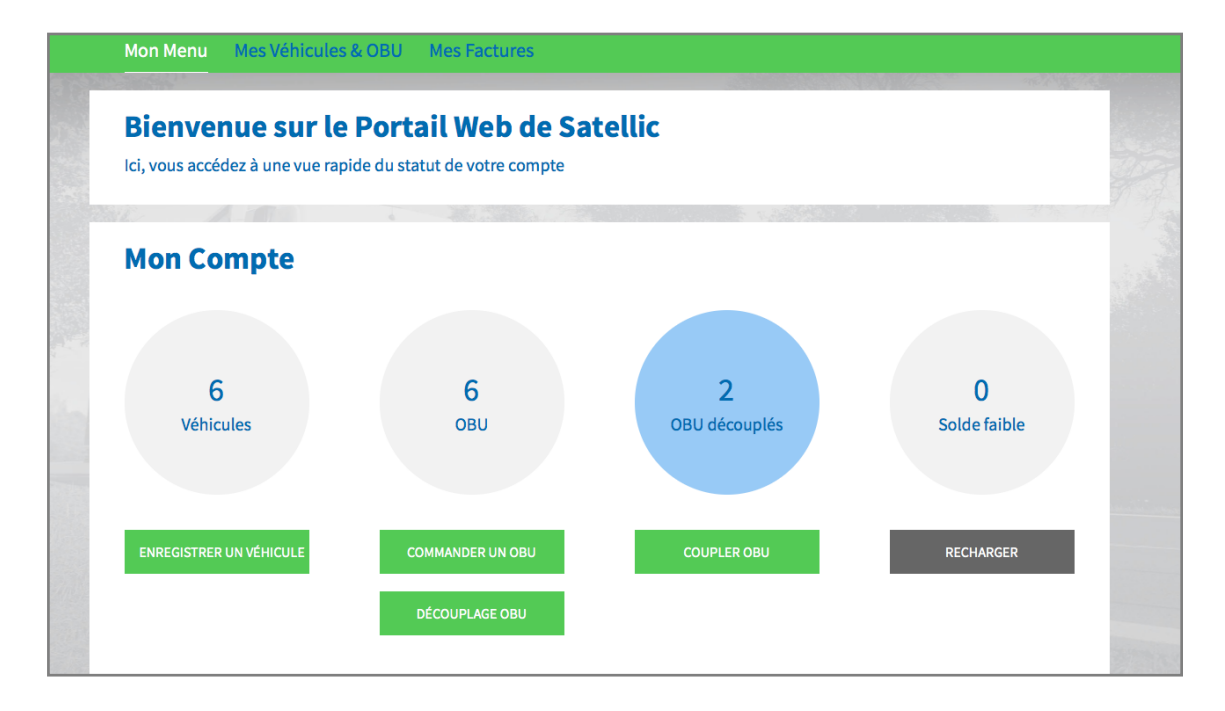

Astuce : Vous pouvez également sélectionner « COUPLER OBU » directement sur la page « Détails du véhicule ». Pour accéder à la page avec les détails du véhicule, cliquez sur le cercle « VEHICULES », puis sur le numéro de la plaque d'immatriculation que vous souhaitez coupler à un OBU.

| Détails o                                                                                                    | du Véhicule            |                  |                 |                   | Aller à Mes Véhicules & OBU |
|----------------------------------------------------------------------------------------------------|------------------------|------------------|-----------------|-------------------|-----------------------------|
| Changement des donn                                                                                                    | ées véchicule en cours |                  |                 |                   |                             |
| Détails du véhicule                                                                                                    |                        |                  | Fichiers chargé | s                 |                             |
| Numéro d'immatriculation<br>Pays d'immatriculation du<br>véhicule<br>Masse Maximale Autorisée<br>du Train (MMAT) [kg]<br>Classe d'émission |                        |                  |                 |                   |                             |
| Enregistrement du trajet                                                                                                    | Inactif                |                  |                 |                   |                             |
| MODIFIER<br>VISUALISATION DU TRAJET                                                                                                    | SUPPRIMER              | COMMANDER UN OBU | COUPLER OBU     | USAGE NON FACTURÉ |                             |

Etape 5 : Sélectionnez l'OBU et le véhicule que vous souhaitez coupler et cliquez sur « SUIVANT ».

| Мо              | n Menu Mes Véhicules & OBU                   | Mes Factures                                   |                     |
|-----------------|----------------------------------------------|------------------------------------------------|---------------------|
|                 | Alain                                        |                                                |                     |
| 8               | Rattacher un OBU                             |                                                | Retour à Mon Menu   |
|                 | 1. Choisissez un OBU et un véhicule          | 2. Choisir et enregistrer un moyen de paiement | 3. Résultat         |
| Etape<br>Choisi | 1/3<br>ssez l'OBU et le véhicule auquel vous | souhaitez le rattacher                         |                     |
|                 | Choisissez un véhicule ~                     |                                                | Choisissez un OBU v |
| S               | SUIVANT ANNULER                              |                                                |                     |

Etape 6 : Sélectionnez la méthode de paiement que vous souhaitez utiliser pour vous acquitter du péage. Vous pouvez payer le prélèvement en post-paid par carte de crédit ou carte carburant.

- Suivez les étapes 6a et 6b pour payer par carte de crédit.
- Suivez les étapes 6c et 6d pour payer par carte carburant.

#### Paiement par carte de crédit – post-paid

|       |                                                                                                    | / | -                |           |
|-------|----------------------------------------------------------------------------------------------------|---|------------------|-----------|
| c - c |                                                                                                    |   |                  | CLUX/ANT. |
| hav   | <i>(</i> ( <u></u> <u></u> <u></u> <u></u> <u></u> <u></u> <u></u> <u></u> ( <u></u> <u></u> <u></u> <u></u> <u></u> <u></u> <u></u> <u></u> <u></u> <u></u> <u></u> <u></u> <u></u> |   |                  |           |
| uu. J |                                                                                                    |   | " LL LIIUULZ SUI |           |

| 1. Choisissez ur                   | n OBU et un véhicule             | 2. Choisir et enregistrer un moyen de paiement               | 3. Résultat          |
|------------------------------------|----------------------------------|--------------------------------------------------------------|----------------------|
| Etape 2 / 3<br>Choisissez le moyen | de paiement pour l'OB            | u.                                                           |                      |
| L'OBU présente un solde d          | e EUR 0. Veuillez vérifier que v | otre solde est suffisant pour circuler en Belgique. Vous pou | vez recharger l'OBU. |
| Veuillez choisir un moyen          | de paiement pour l'OBU que vo    | ous souhaitez coupler.                                       |                      |
| Mode de paiement                   | st-payé                          |                                                              |                      |
| Paiement par                       |                                  |                                                              |                      |
| Carte de Crédit                    | €                                |                                                              |                      |
| Carte Pétrolière                   |                                  |                                                              |                      |

6b. Suivez les instructions fournies sur la page de l'opérateur de paiement sécurisé et acceptez la pré-autorisation d'un montant de 45 euros. Ce montant sera bloqué sur la carte de crédit mais ne sera pas perçu tant que vous n'utilisez pas le réseau routier belge. Veuillez noter que la langue utilisée sur cette page peut différer de celle introduite par défaut sur le Portail des utilisateurs.

| Transactie Informatie WWW.SATELLIC.BE Bedrag : E 45,00 Webwinkel ID : Ordernummer : Referentie factuur : Transactiereferentie : | Image: Second Second |
|----------------------------------------------------------------------------------------------------|----------------------------------------------------------------------------------------------------|
|                                                                                                    | Annuleren Akkoord                                                                                                    |
| Sips e-payment solution                                                                                                    | Copyright © 2014   All rights reserved                                                                                                    |

6c. Sélectionnez « CARTE PÉTROLIÈRE » et cliquez sur « SUIVANT ».

| 1. Choisissez u                                                                                                    | n OBU et un véhicule         | 2. Choisir et enregistrer un moyen de paiement | 3. Résultat |  |  |
|----------------------------------------------------------------------------------------------------|------------------------------|------------------------------------------------|-------------|--|--|
| Etape 2 / 3                                                                                                    |                              |                                                |             |  |  |
| Choisissez le moyen de paiement pour l'OBU.                                                                                               |                              |                                                |             |  |  |
| L'OBU présente un solde de EUR 0. Veuillez vérifier que votre solde est suffisant pour circuler en Belgique. Vous pouvez recharger l'OBU. |                              |                                                |             |  |  |
| Veuillez choisir un moyen                                                                                                    | de paiement pour l'OBU que v | ous souhaitez coupler.                         |             |  |  |
| Mode de paiement                                                                                                    |                              |                                                |             |  |  |
| Pré-payé  Po                                                                                                    | st-payé                      |                                                |             |  |  |
| Paiement par                                                                                                    |                              |                                                |             |  |  |
| Carte de Crédit                                                                                                    | ÷                            |                                                |             |  |  |
| Carte Pétrolière                                                                                                    |                              |                                                |             |  |  |

6d. Suivez les instructions fournies sur la page sécurisée d'AGES et payez le rechargement. Veuillez noter que la langue utilisée sur cette page peut différer de celle introduite par défaut sur le Portail des utilisateurs.

| Betalen                                                                                                    |                                                                                                    |  | AGES |
|----------------------------------------------------------------------------------------------------|----------------------------------------------------------------------------------------------------|--|------|
|                                                                                                    |                                                                                                    |  |      |
| Fuelcard                                                                                                    |                                                                                                    |  |      |
|                                                                                                    |                                                                                                    |  |      |
|                                                                                                    |                                                                                                    |  |      |
| Kaartnummer                                                                                                    |                                                                                                    |  |      |
| Kaart vervaldatum                                                                                                    | 1 0/ 2016 0                                                                                                    |  |      |
| Beveiligingscode                                                                                                    |                                                                                                    |  |      |
| Bedrag                                                                                                    | 0.00                                                                                                    |  |      |
| Valuta                                                                                                    | EUR                                                                                                    |  |      |
| <ul> <li>Beveiligingscode: Informeer bij uw ka<br/>Belgische tolsysteem een internet secu<br/>leeg. Voer hier niet de pincode van uw<br/>neem dan contact op met uw kaartuitge</li> </ul> | aartuitgever of voor de online boeking in het<br>rity code is vereist . Zo niet, dan laat u het veld<br>kaart in! Wordt uw kaart niet geaccepteerd,<br>aver. |  |      |
| Impressum Datenschutz                                                                                                    |                                                                                                    |  |      |
| Afbreken (terug naar webshop                                                                                                    | Betalen  >                                                                                                    |  |      |
|                                                                                                    |                                                                                                    |  |      |

#### Paiement par un partenaire commercial – Post-paid

Si vous êtes déjà client de l'un des Partenaires commerciaux suivants (Colsea / Dats 24 / Febetra / Gabriëls / Maes / Octa+ / Power Oil / TLV / ZPMD), vous avez la possibilité de sélectionner directement l'un d'entre eux comme mode de paiement.

6e. Sélectionnez « PARTENAIRE COMMERCIAL » et cliquez sur « SUIVANT ».

| S Rattacher un OBU                                         |                                                |             |  |  |  |  |
|------------------------------------------------------------|------------------------------------------------|-------------|--|--|--|--|
| 1. Choisissez un OBU et un véhicule                        | 2. Choisir et enregistrer un moyen de paiement | 3. Résultat |  |  |  |  |
| Etape 2 / 3<br>Choisissez le moyen de paiement pour l'OBU. |                                                |             |  |  |  |  |
| Veuillez choisir un moyen de paiement pour l'OBU que vo    | us souhaitez coupler.                          |             |  |  |  |  |
| Pré-payé  Post-payé                                        |                                                |             |  |  |  |  |
| Paiement par                                               |                                                |             |  |  |  |  |
| Carte de Crédit                                            |                                                |             |  |  |  |  |
| Carte Pétrolière                                           |                                                |             |  |  |  |  |
| Partenaire commercial                                      |                                                |             |  |  |  |  |
| SUIVANT ANNULER                                            |                                                |             |  |  |  |  |
|                                                            |                                                |             |  |  |  |  |

6f. Votre OBU est désormais couplé au véhicule.

| Satellic 🥍                                                                                                    | В                                              | IENVENUE, ANDREATESTRUNOJ (1004359) 🔗 MON COMPTE 👻 FR 👻                                                          |  |  |  |
|----------------------------------------------------------------------------------------------------|------------------------------------------------|----------------------------------------------------------------------------------------------------|--|--|--|
| Mon Menu Mes Véhicules & OBU I                                                                                                    | Mes Factures                                   |                                                                                                    |  |  |  |
| 120-                                                                                                    |                                                | and the second second second second second second second second second second second second second second second |  |  |  |
| S Rattacher un OBU                                                                                                    |                                                | Retour à Mon Menu                                                                                                |  |  |  |
| 1. Choisissez un OBU et un véhicule                                                                                                    | 2. Choisir et enregistrer un moyen de paiement | 3. Résultat                                                                                                    |  |  |  |
| Etape 3 / 3         Résultat du couplage d'un OBU avec un véhicule         Votre OBU         est désormais couplé au véhicule         et sera visible dans "Mes Véhicules & OBU" sous peu.         Attention! Veuillez allumer l'OBU afin qu'il reçoive les informations de couplage. Si ce n'est pas le cas, cet OBU ne pourra plus être utilisé pour votre véhicule.         COUPLER UN AUTRE OBU |                                                |                                                                                                    |  |  |  |

Vous trouverez plus d'informations sur comment découpler un On Board Unit (OBU) dans le <u>Manuel d'utilisation du PU – Découpler un OBU</u>.